## **Consultar Dados do Registro de Atendimento**

Veja, abaixo, uma figura com um exemplo da tela de "*popup*" com o resultado da consulta aos dados de um "Registro de Atendimento".

Para ver demais informações do "Registro de Atendimento", clique nos "hyperlinks" correspondentes.

| Consultar Dados                         | do Re                  | gistr | o de A               | Atendiment      | 0        |          |  |  |
|-----------------------------------------|------------------------|-------|----------------------|-----------------|----------|----------|--|--|
|                                         |                        |       |                      |                 |          |          |  |  |
| Dados Gerais do Registro de Atendimento |                        |       |                      |                 |          |          |  |  |
| Número do RA:                           | 375903                 | 334   | Situação do RA:      |                 |          | PENDENTE |  |  |
| Número Manual:                          |                        |       |                      |                 |          |          |  |  |
| Usuário que Abriu RA:                   | 99784979               |       | USUARIO ROTINA BATCH |                 |          |          |  |  |
| Tipo de Solicitação:                    | 712                    | FISC  | ALIZACAO DA ANALISE  |                 |          |          |  |  |
| Especificação:                          | 958 REVISAO DE CONSUMO |       |                      |                 |          |          |  |  |
| Tipo de Atendimento:                    | on-line O manual       |       |                      |                 |          |          |  |  |
| Data do Atendimento:                    | 08/05/2                | 2012  |                      |                 |          |          |  |  |
| Hora do Atendimento:                    | 18:47                  |       |                      |                 |          |          |  |  |
| Tempo de Espera para<br>Atendimento:    |                        | às    |                      |                 |          |          |  |  |
| Data Prevista:                          | 07/06/2                | 2012  |                      |                 |          |          |  |  |
| Valor Sugerido:                         | 0.00                   |       |                      |                 |          |          |  |  |
| Meio de Solicitação:                    | 4 INTERNO              |       |                      |                 |          |          |  |  |
| Unidade de<br>Atendimento:              | 410 CARUARU            |       |                      |                 |          |          |  |  |
| Unidade Atual:                          | 410 CARUARU            |       |                      |                 |          |          |  |  |
| Observação:                             |                        |       |                      |                 |          |          |  |  |
| Dedee de Leeel de Coorrênsie            |                        |       |                      |                 |          |          |  |  |
|                                         |                        | 00    | Dada                 | o do Colicitant | <u>.</u> |          |  |  |
| Dados do Solicitante                    |                        |       |                      |                 |          |          |  |  |
| Anexos                                  |                        |       |                      |                 |          |          |  |  |
|                                         |                        | Da    | auos da              | a da Daïía - "  | açau     |          |  |  |
|                                         |                        |       | Dado                 | s de Reiteraçã  | <u>o</u> |          |  |  |
|                                         |                        |       | Dado                 | s da Reativaçã  | 0        |          |  |  |
| Dados do Encerramento                   |                        |       |                      |                 |          |          |  |  |
|                                         |                        | [     | )ados d              | as OS associa   | idas     |          |  |  |
| Fechar                                  |                        |       |                      |                 |          |          |  |  |

Last update: 31/08/2017 ajuda:consultar\_dados\_do\_registro\_de\_atendimento https://www.gsan.com.br/doku.php?id=ajuda:consultar\_dados\_do\_registro\_de\_atendimento&rev=1426788477 01:11

## Funcionalidade dos botões

| Botão  | Descrição da Funcionalidade                                                             |
|--------|-----------------------------------------------------------------------------------------|
| Fechar | Utilize este botão para fechar a tela de consulta dos dados do Registro de Atendimento. |

Clique aqui para retornar ao Menu Principal do GSAN

From: https://www.gsan.com.br/ - Base de Conhecimento de Gestão Comercial de Saneamento

Permanent link:

Last update: 31/08/2017 01:11

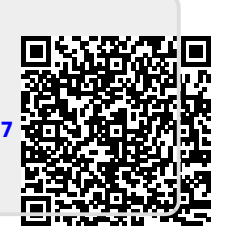